## COMO RESTABLECER LA CONTRASEÑA

1. Pulsar en: ¿No puedes acceder a la cuenta?¿Olvidaste tu contraseña?

| MOTOS 🗸 | RECAMBIOS 🗸 | ROPA 🗸 |          | Macing Mal                                 |                 | CONSUMIBLES   | ✓ PROTECTORES | AXP 🗸 | ACCESORIOS $\lor$ | Acceso a profesionales |  |
|---------|-------------|--------|----------|--------------------------------------------|-----------------|---------------|---------------|-------|-------------------|------------------------|--|
|         |             |        |          | LOG IN                                     |                 |               |               |       |                   |                        |  |
|         |             |        |          | Dirección de correo electrón<br>Contraseña | inico           | 0             |               |       |                   |                        |  |
|         |             |        |          | 🔒 ENTRJ                                    | AR              |               |               |       |                   |                        |  |
|         |             |        | ¿No pu   | iedes acceder a tu cuenta? ¿               | ¿Olvidaste tu   | contraseña?   |               |       |                   |                        |  |
|         |             |        |          | Descarga el m                              | nanual          |               |               |       |                   |                        |  |
|         |             |        | © 2020 E | Betatrueba   Politica de priv              | vacidad   Barce | lona (España) |               |       |                   |                        |  |

2. Escribir el correo del que queremos obtener la contraseña y pulsar en: *Restablecer la contraseña* 

| MOTOS ~                                                                  | RECAMBIOS 🗸             | ROPA 🗸                            | Mausea<br>Racing                               | CONSUMIBLES $\checkmark$ | PROTECTORES AXP $\sim$ | ACCESORIOS 🗸 | Acceso a profesionales |
|--------------------------------------------------------------------------|-------------------------|-----------------------------------|------------------------------------------------|--------------------------|------------------------|--------------|------------------------|
| OLVIDÓ SU CONTRASEÑA?                                                    |                         |                                   |                                                |                          |                        |              |                        |
| Por favor, introduzca la dirección de correo e<br>joan.mudarra@teinor.es | ectrónico que utilizó p | ara registrarse.<br>R LA CONTRASE | Recibiră în enlace temporal para restablecer : | su contraseña.           |                        |              |                        |
| < VOLVER A INICIO                                                        |                         |                                   |                                                |                          |                        |              |                        |
| © 2020 Betatrueba   Politica de privacidad   Barcelona (España)          |                         |                                   |                                                |                          |                        |              |                        |

3. Una vez hecho esto, hay que ir al correo y esperar a que llegue un correo de Beta. Cuando nos llegue pulsaremos en el link

4. Finalmente rellenamos los dos campos con la nueva contraseña y pulsamos en: *Cambiar la contraseña* 

| MOTOS V RECAMBIOS V ROI                                                                                       | CONSUMIBLES      | ✓ PROTECTORES AXP ✓ ACCESORIOS ✓ | Acceso a profesionales |  |  |  |  |  |  |
|----------------------------------------------------------------------------------------------------|------------------|----------------------------------|------------------------|--|--|--|--|--|--|
| RESTABLECER SU CONTRASEÑA<br>Dirección de correo electrónico: joan.mudarra@teinor.es<br>Cambiar la contraseña | Nueva contraseña | Confirmación                     |                        |  |  |  |  |  |  |
| Volver a Inicio<br>© 2020 Betatrueba   Política de privacidad   Barcelona (España)                            |                  |                                  |                        |  |  |  |  |  |  |

5. Una vez cambiada la contraseña ya podremos entrar a la cuenta con la nueva contraseña y el correo

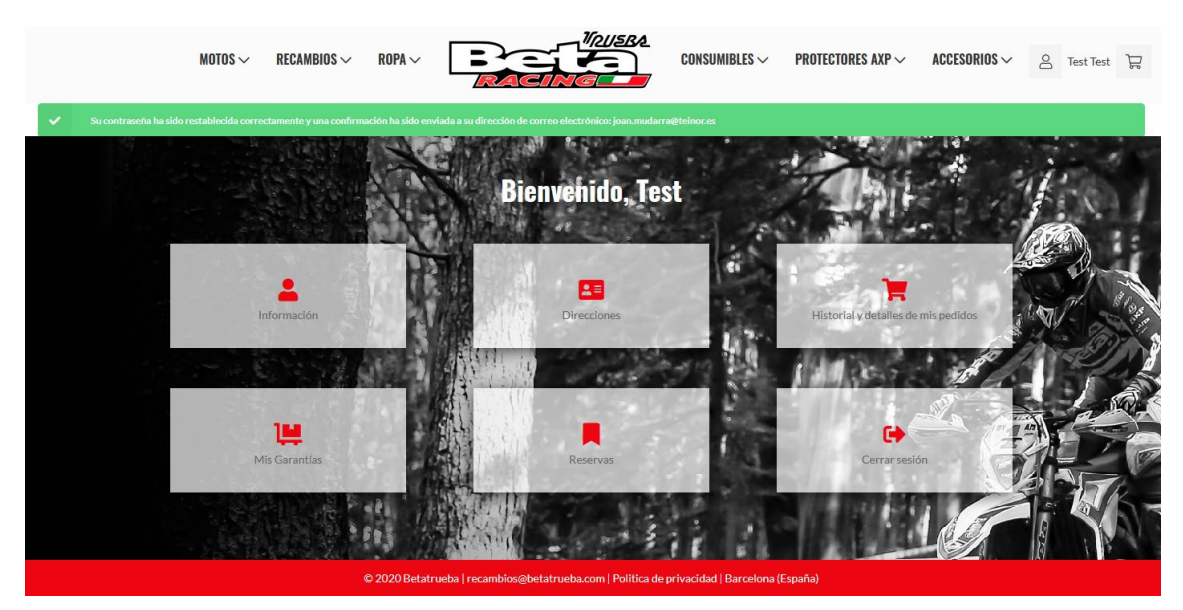